## BOKNING OCH AVBOKNING AV TENNISBANAN PÅ www.snackevarp.se

Under rubriken "Om Snäckevarp" hittar du bokningskalendern för tennisbanan.

Snabblänk finns även lite längre ned på sidan.

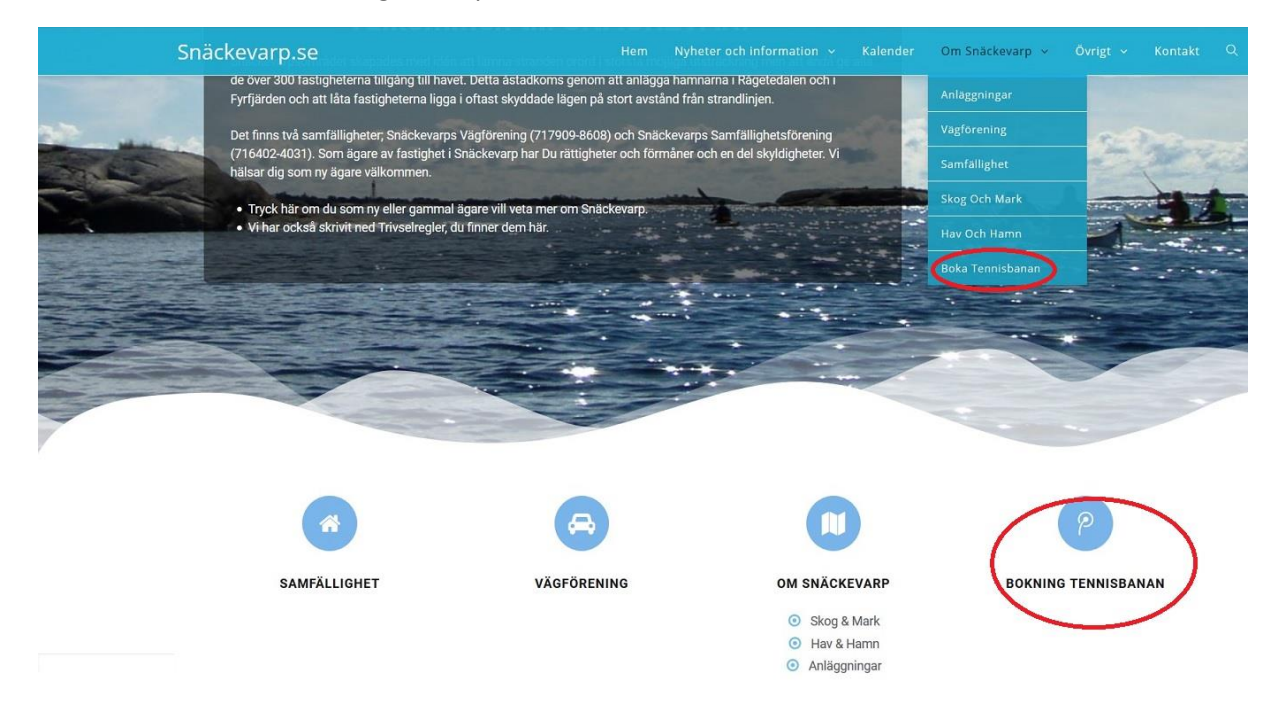

För att boka tid så väljer du dag i kalendern, välj start samt sluttid och skriv in ditt namn och telefonnummer (bry dig inte om landssnurran före telefonnummer). Tiden blir reserverad efter att du klickat i rutan att du godkänner våra REGLER för tennisen. Tryck på texten "Jag är införstådd med våra regler" så kommer reglerna upp.

|                                                               | JUIII 2016 |           |           |           |                     |           |  |
|---------------------------------------------------------------|------------|-----------|-----------|-----------|---------------------|-----------|--|
| Måndag                                                        | Tisdag     | Onsdag    | Torsdag   | Fredag    | Lördag              | Söndag    |  |
|                                                               |            |           |           | 01        | 02                  | 03        |  |
|                                                               |            |           |           | 18 ledigt | 18 ledigt           | 18 ledigt |  |
| 1                                                             | 05         | 06        | 07        | 08        | 09                  | 10        |  |
| 4 ledigt                                                      | 18 ledigt  | 18 ledigt | 18 ledigt | 18 ledigt | 18 ledigt           | 18 ledigt |  |
| 1                                                             | 12         | 13        | 14        | 15        | 16                  | 17        |  |
| 8 ledigt                                                      | 18 ledigt  | 18 ledigt | 18 ledigt | 18 ledigt | 18 ledigt           | 18 ledigt |  |
| 8                                                             | 19         | 20        | 21        | 22        | 23                  | 24        |  |
| 8 ledigt                                                      | 18 ledigt  | 18 ledigt | 18 ledigt | 18 ledigt | 18 ledigt           | 18 ledigt |  |
| -                                                             | 20         |           | 20        | 2.5       |                     |           |  |
| 8 ledigt<br>2                                                 | 03         | 04        | 05        | 0.6       | 07                  | 08        |  |
|                                                               |            |           |           |           |                     |           |  |
| Waij Start     Reservation       Ørja     Sluta       *     * |            |           |           |           | Kontakt information |           |  |
|                                                               |            |           |           |           |                     |           |  |

För att avboka en tennistid som du ej kan nyttja så scrolla ner till Inloggningen för Avbokning under kalendern:

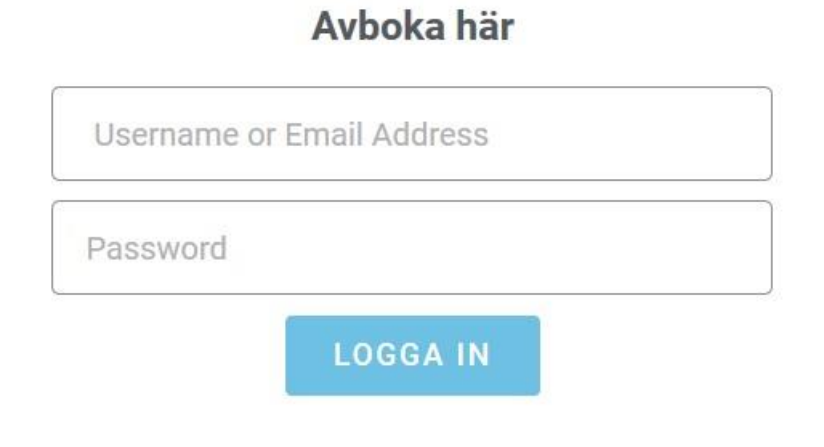

## Användarnamn: Snacketennis

Lösenord: Tennisbokning

Leta upp DIN tennistid och tryck på "Cancel" (1) och sedan "Yes" (2). Var noga med att det är just DIN tid så du ej avbokar någon annans!

Då försvinner bokningen från kalendern.

| 🚯 📸 Snäckevarp.se                                                                                | 🗰 Evenemang                                  |                                                                     |                                                                                                    | Hej, Snacketennis 📃     |
|--------------------------------------------------------------------------------------------------|----------------------------------------------|---------------------------------------------------------------------|----------------------------------------------------------------------------------------------------|-------------------------|
| 🚳 Panel                                                                                          | Boka Teni                                    | nisbanan - Bokningar                                                |                                                                                                    | Documentation English * |
| Soka Tennisbanan<br>Dashboard<br>Calendars<br>Locations                                          | Calendar                                     | ID: 1 - Tennisbanan                                                 | Print         Export to:           ID: 28         Status: Approved         Date created: 01 Juni 2018.                                                                                                    | 1                       |
| Bokningar<br>Rules<br>Extras<br>Discounts<br>Taxes & fees<br>Coupons<br>Forms<br>Email templates | Period<br>Start day<br>End day<br>Start hour |                                                                     | Details     Kontakt information       Cale     Are you sure you want to cancel this<br>reservator?     Namn       Cale     Ves     No       Vilij Start     01 Juni 2018       Börja     2     15:15       Stuta     16:00 | <b>Edd</b><br>H45678    |
| Minimela meny                                                                                    | End hour Status Select statuses              | 2359 • 0      1      Pending     Approved     Registed     Registed | Payment method     None       ID: 27     Status: Approved     Date created: 29 Maj 2018       Details     Kontakt information                                                                                              | Cancel                  |

För att bokningen även ska försvinna ur "systemet" så tryck på "Delete" (1) och "Yes" (2):

| Boka Tenr  | nisbanan - Bokningar                                                            |                                                           |                 | Documentation                     | English * |  |
|------------|---------------------------------------------------------------------------------|-----------------------------------------------------------|-----------------|-----------------------------------|-----------|--|
| 0          |                                                                                 | Print Export to: *                                        |                 |                                   | 1         |  |
| Calendar   | idar ID: 1 - Tennisbanan * 🕖 ID: 28 Status: Canceled Date created: 01 Juni 2018 |                                                           |                 |                                   |           |  |
|            |                                                                                 | Details                                                   | Kontakt inform  | nation Edit                       | $\smile$  |  |
| Period     | <u>±</u>                                                                        | Cale Or Are you sure you want to delete this reservation? | Namn<br>Telefon | Tennisproffset<br>+7 840012345678 |           |  |
| Start day  | 0                                                                               | Sete Yes No                                               |                 |                                   |           |  |
| End day    | 0                                                                               | Välj Start 01 Juni 2018<br>Börja 15:15                    |                 |                                   |           |  |
| Start hour | ₫҈ 200:00 -                                                                     | Sluta 16:00                                               |                 |                                   |           |  |
|            | 23:59 🔹 🥑                                                                       | Payment method None                                       |                 |                                   |           |  |

## GLÖM EJ ATT LOGGA UT EFTER ATT DU GJORT DIN AVBOKNING!!

Det gör du uppe i högra hörnet, ställ markören på Hej, Snacketennis så kommer "logga ut" upp som val.

Hej, Snacketennis 📃